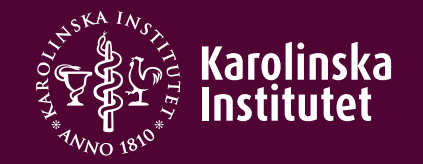

## CITI program guide

1. Visit the CITI program website <a href="https://about.citiprogram.org/">https://about.citiprogram.org/</a>

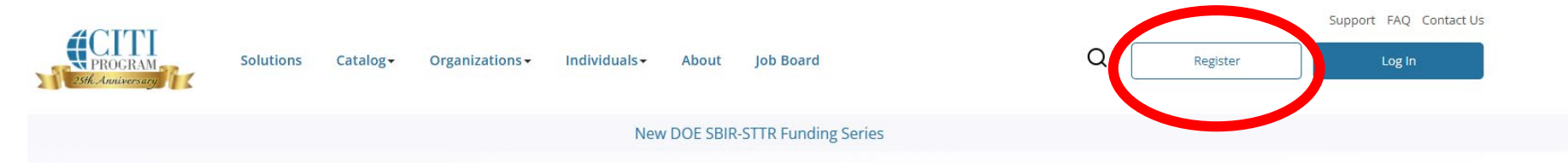

### The Trusted Standard in Research, Ethics, Compliance, and Safety Training

The Collaborative Institutional Training Initiative (CITI Program) is dedicated to serving the training needs of colleges and universities, healthcare institutions, technology and research organizations, and governmental agencies, as they foster integrity and professional advancement of their learners.

Demo a Course Benefits for Organizations

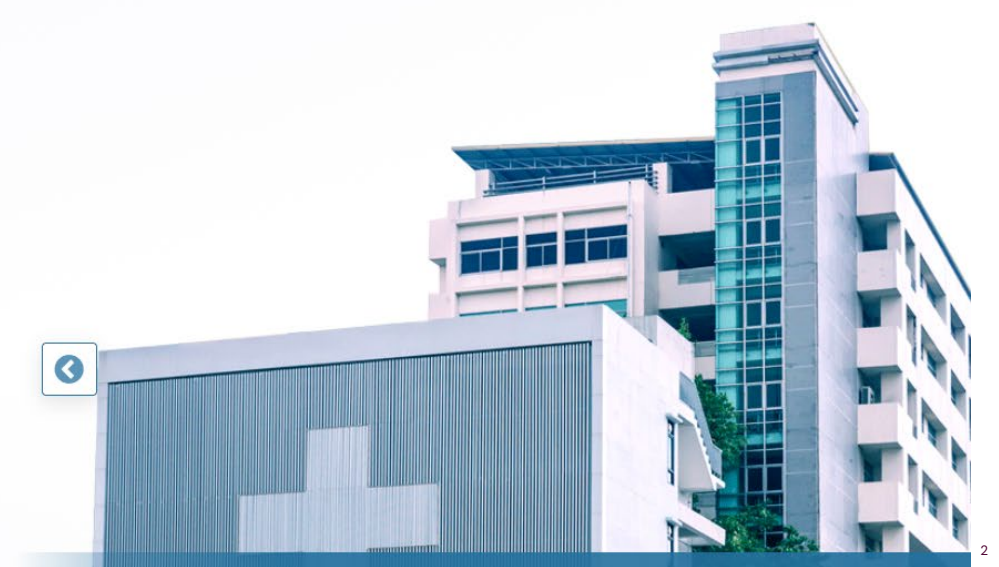

 $11 \cdot 1^{1} \cdot 1^{1} \cdot 1^{1} = 0 = 0 = 1 \cdot 1 \cdot 1^{1} \cdot 1^{1} = 0$ 

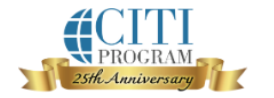

#### LOG IN

LOG IN THROUGH MY ORGANIZATION

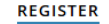

English •

### 2. Select your Organization Affiliation

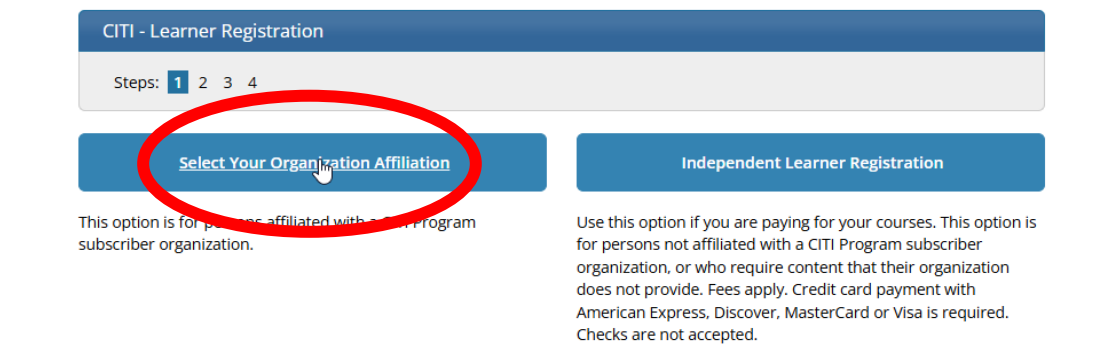

New to the CITI Program? Read the getting started guide or watch the getting started video.

Need Help Logging In? Chat With Us Status Page

3. Choose Karolinska

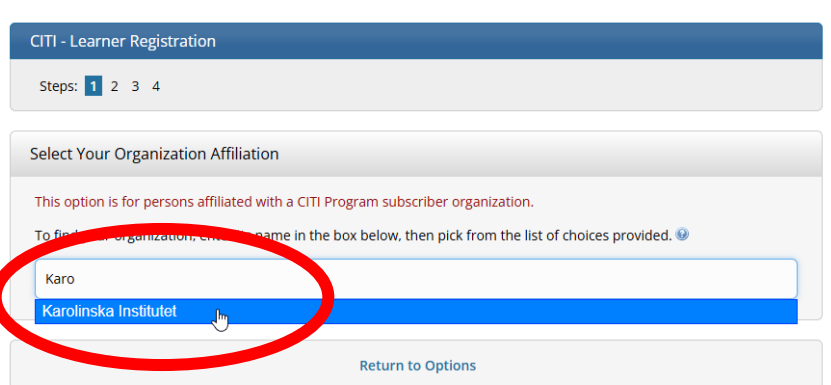

LOG IN THROUGH MY ORGANIZATION

LOG IN

New to the CITI Program? Read the getting started guide or watch the getting started video.

Need Help Logging In? Chat With Us Status Page

Institutet

4

English 🔻

REGISTER

# 4. Create a CITI Program account

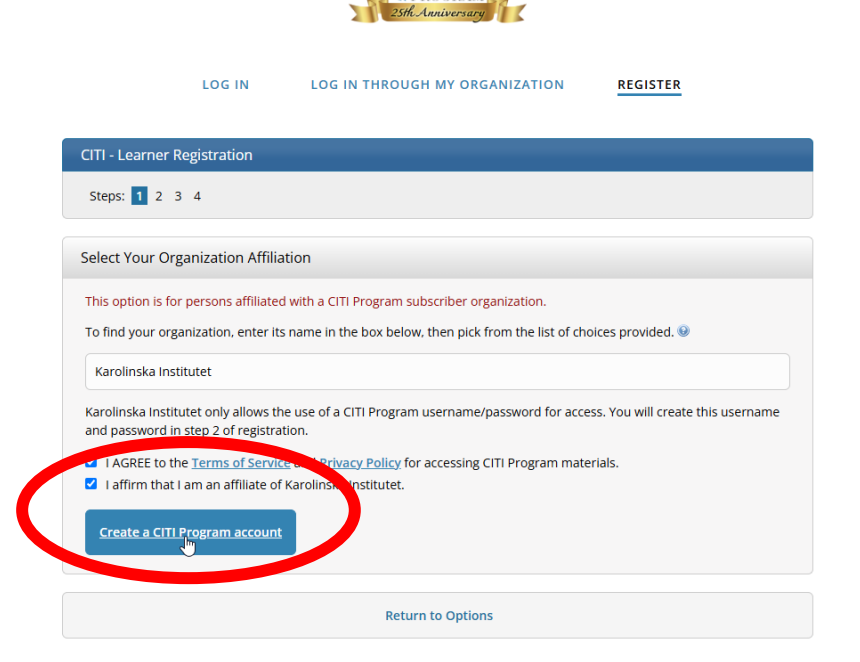

New to the CITI Program? Read the getting started guide or watch the getting started video.

Need Help Logging In? Chat With Us Status Page

5

English 🔻

# 5. Provide your personal information

| LOG IN                                                              | LOG IN THROUGH MY ORGANIZATION REGISTER                                                                                                    |
|---------------------------------------------------------------------|----------------------------------------------------------------------------------------------------|
| CITI - Learner Registration - Ka                                    | arolinska Institutet                                                                                                    |
| Steps : 1 2 3 4                                                     |                                                                                                    |
| Personal Information                                                |                                                                                                    |
| * indicates a required field                                        |                                                                                                    |
| * Name                                                              | * Last Name                                                                                                    |
| xxxx                                                                | XXXX                                                                                                    |
| * Email Address                                                     | * Verify email address                                                                                                    |
| xxxx.xxxx@ki.se                                                     | xxxxxx@ki.se                                                                                                    |
| We urge you to provide access the first one. If you forget address. | on sell address if a sub-cone, in case messages are blocked or you lose the ability to<br>your username or password, you can recover that information using either email |
| Secondary email address                                             | Verify secondary email address                                                                                                    |
|                                                                     |                                                                                                    |

6

English -

# 6. Select your User Name and Password

| Steps: <u>1</u> <u>2</u> <u>3</u> 4                                                     |                                                                                                    |
|-----------------------------------------------------------------------------------------|----------------------------------------------------------------------------------------------------|
| reate your Username                                                                     | and Password                                                                                                    |
| indicates a required field<br>our us for ame should con<br>19034cd". Once created       | nsist of 4 to 50 characters. Your username is not case sensitive; "A12B34CD" is the same as<br>, your username will be part on the completion report. |
| User Name                                                                               | nsist of 12 to 50 characters. Your password IS ase sensitive; "A12B34CD" is not the same as                                                           |
| 112D34C0"                                                                               |                                                                                                    |
| Password                                                                                | * Verify Password                                                                                                    |
| Password<br>lease choose a security e<br>iformation, you will have                      | * Verify Password                                                                                                    |
| Password<br>lease choose a security of<br>formation, you will have<br>Security Question | Verify Password                                                                                                    |

LOG IN THROUGH MY ORGANIZATION

REGISTER

LOG IN

Step 1 – Register and create account

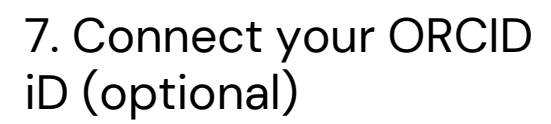

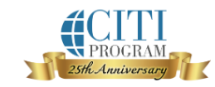

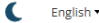

| OG IN | LOG IN | THROUGH | MY | ORGANIZATION | F |
|-------|--------|---------|----|--------------|---|
|       |        |         |    |              | _ |
|       |        |         |    |              |   |

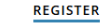

| Steps: <u>1</u> <u>2</u> <u>3</u>   | 4                                                          |                                                  |                                            |                        |
|-------------------------------------|------------------------------------------------------------|--------------------------------------------------|--------------------------------------------|------------------------|
| * indicates a requir                | d field.                                                   |                                                  |                                            |                        |
| rould you like t                    | o connect your G. Si                                       | D <sup>®</sup> iD to your CITI                   | Program account? 🥹                         |                        |
| D Connect ye                        | ur ORCID iD                                                | )                                                |                                            |                        |
| Course of Res                       | idence                                                     |                                                  |                                            |                        |
| Search for coun<br>abbreviation (e. | ry: Enter full or partial n<br>g., "US", "USA"), then picl | name (e.g., "United St<br>k from the list of cho | ates") OR your country's<br>ices provided. | two or three character |
|                                     |                                                            |                                                  |                                            |                        |

\* May we contact you to provide information about other courses and services after you complete your CITI Program coursework? @

OYes

L

#### Your CE Credit Status

#### What are continuing education (CE) credits?

CE credits are used by licensed professionals in fields such as healthcare and education to maintain their licensed status. They are not related to the credit hours earned by students at academic institutions, and most students cannot make use of CE credits. Learn more about CE credits.

#### Are you a licensed professional who would like to earn CE credits?

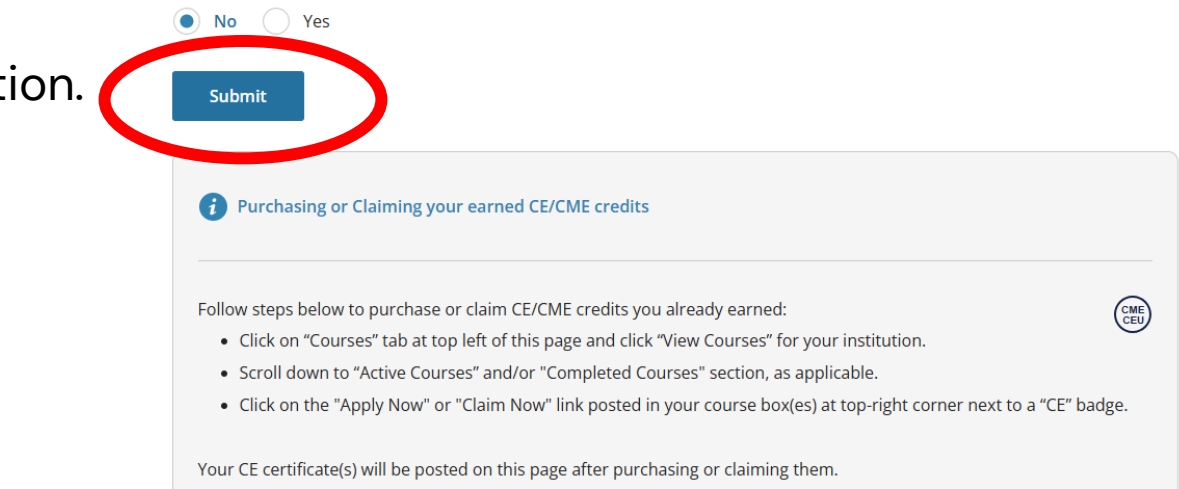

# 8. Submit your registration application.

## Step 2 – Log in

Enter your username and password and press Log In.

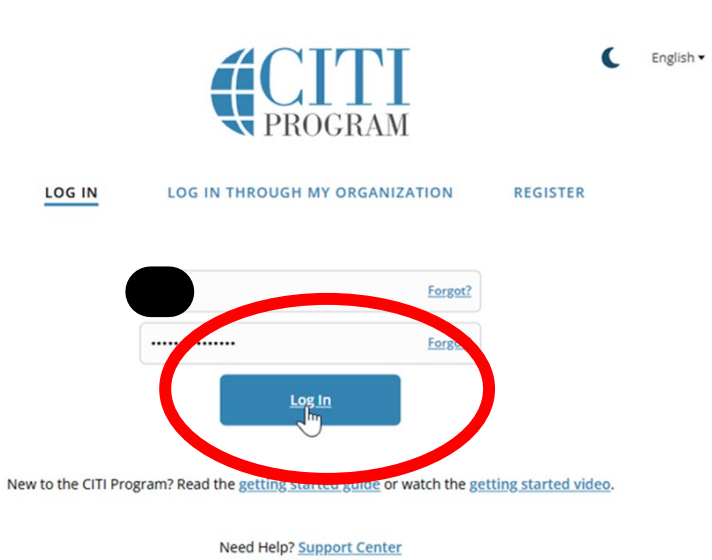

Status Page

We use cookies and other tracking technologies to recognize your repeat visits and preferences, as well as to analyze traffic and measure the effectiveness of communications. To learn more, review our <u>Cookie FAQ</u>. By using our Sites, you consent to the use of these technologies.

### Step 3 – Add Institutional affiliation

You can also add Institutional Affiliation when you log in.

This applies if you have previously created a CITI Program account with another institution and need to take courses under the KI Institutional Affiliation.

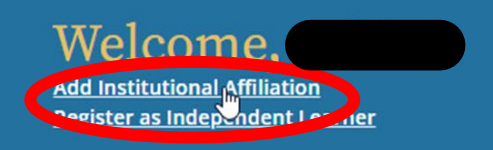

## Step 4 – Find your organization

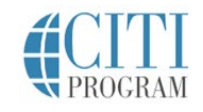

My Courses My Records My CEs Support

(

Type Karolinska Institutet in the search field and add it as your affiliation.

### Affiliate with an Institution

Home > Profiles > Affiliate with an Institution

To find your organization, enter its name in the box below, then pick from the list of choices provided. (

If your organization is using Single Sign-On, please find it here.

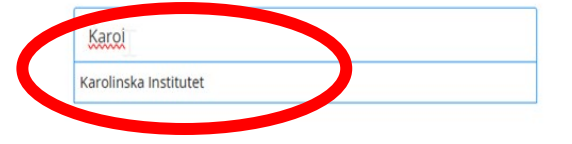

### Step 5 – View the institutional courses

### Institutional Courses

Once you have completed the affiliation with Karolinska Institutet you can view the institutional courses. Institutional Courses are available to learners who have an affiliation with one or more subscribing institutions. If an institution with which you are affiliated is not listed, you may want to <u>add an affiliation</u>. If you are no longer associated with a listed institution, you may want to <u>remove an affiliation</u>.

Karolinska Institutet

Would you like to affiliate with another Institution?

Would you like to remove an existing affiliation?

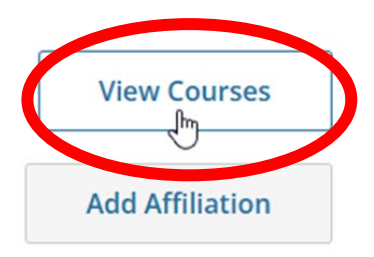

#### **Remove Affiliation**

### Step 6 – Add more courses

You can add more courses by scrolling down to the bottom of the page.

#### Learner Tools for Karolinska Institutet

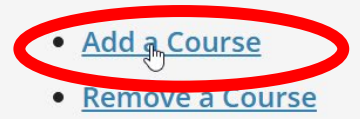

- <u>View Previously Completed Coursework</u>
- Update Institution Profile
- View Instructions Page
- <u>Remove Affiliation</u>

## Add Conflict of Interest course (COI)

After pressing the "add course" link you will need to answer some questions.

To add the COI course answer select Conflict of Interest in Question 2.

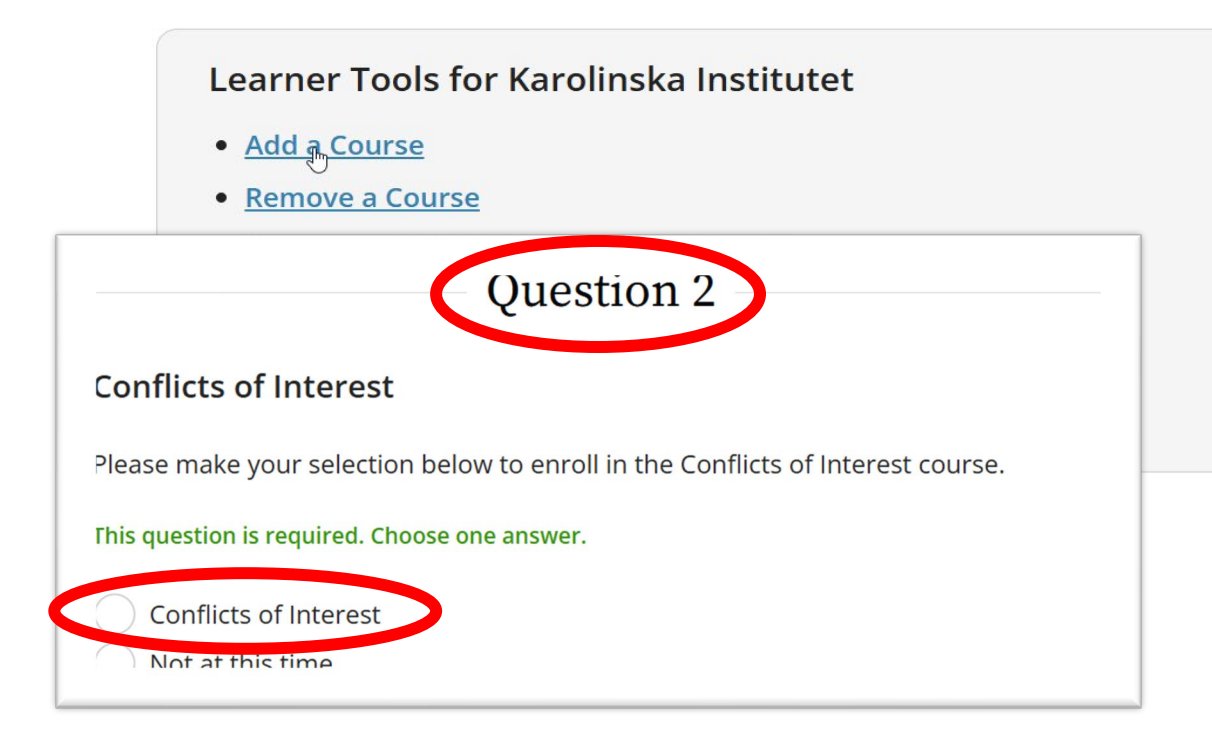

### Mandatory courses

- The Conflicts of Interest course is mandatory for all PIs and key personnel who are receiving NIH federal funding.
- The required courses depend on the specific US federal funding agency and the design of the research project.

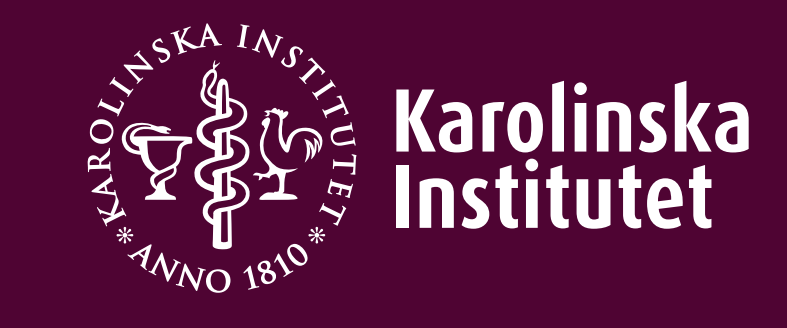